## Yield Profile - Add Rate

## Add Rates to Yield Profile

Add the Rate(s) that you want to apply the Yield Profile. A Yleld Profile can be applied to one or more Rate Plans and a Rate Plan can have multiple Yield Profiles applied.

After the 'Yield Profiles' have been built and the selected Rate Plans have been allocated, there is one more step needed to activate Yield Management for each Room Type in the Agent Channel.

Since Yield Management can be activated by Room Type in each Channel, you can offer yielded rates on one or all of the Room Types, on one or all Agent Channels.

For Example, Yield Management could be activated for the TWIN Rate Plan on Booking.com and Expedia, but not not for the TWIN Rate Plan allocated to MyPMS Front Desk.

See Activate Yield Management

Yield Management

To Add a Rate Plan(s) to a Yield Profile, follow these steps:

- Go to the SETUP | RATES | YIELD MANAGEMENT
- Click on the Description of the Yield Profile to open to a new screen.

| F            | ront Desk   | Bookings      | Rates                   | Relationship | os Owne   | rs Par | ameters | Setting | s PMS                       | Featu | ires/Images |     |                 |
|--------------|-------------|---------------|-------------------------|--------------|-----------|--------|---------|---------|-----------------------------|-------|-------------|-----|-----------------|
| Grid Ma      | nage Rates  | Default I     | Rates                   | Packages     | Room Ty   | pes    | Rooms   | 🖌 Yiel  | d Manager                   | nent  | Yield Grid  | ł   |                 |
|              |             |               |                         |              |           |        |         |         |                             |       |             |     |                 |
| Find records | where Occup | pancy or Days | <ul> <li>has</li> </ul> | •            | Sort by   | Desc   |         | ✓ up    | <ul> <li>Display</li> </ul> | 200   | Records     | Fet | ch              |
| Desc         |             | Туре          |                         | Occ          | upancy or | Days   | Threst  | nold D  | ays Left                    | than  | Adjustme    | nt  | Adjustment Type |
| Occupancy    | Below 70%   | Occupa        | incy Only               | Belo         | v         |        | 70      | L       | ess                         | 7     | -10         |     | Percentage      |
| Occ<80%_>    | 15Days 🧹    | Occupa        | incy or Tin             | e Belo       | v         |        | 80      | L       | ess                         | 15    | -10         |     | Percentage      |
| Below 70%    | and 29 day  | Occupa        | incy and T              | ime Belo     | v         | 5      | 70      | L       | ess                         | 29    | -15         |     | Flat Amount     |
| 20% discour  | nt 60 days  | Time O        | nly                     | Below        | v         |        | 50      | N       | lore                        | 60    | -20         |     | Percentage      |
| 10% 30 day   | s           | Time O        | nly                     | Belo         | v         |        | 50      | N       | lore                        | 30    | -10         |     | Percentage      |
| 5 records fo | ound        |               |                         |              |           |        |         |         |                             |       |             |     |                 |
|              |             |               |                         |              |           |        |         |         |                             |       |             |     |                 |
|              |             |               |                         |              |           |        |         |         |                             |       |             |     |                 |
|              |             |               |                         |              |           |        |         |         |                             |       |             |     | Add             |

• Click Add Rate to add one specific Rate Plan. Or, click Add All Rates to add all of your rates to the Yield Profile.

|           | Front Desk    | Bookings  | Rates     | Relationships   | Owners     | Parameters | Settings   | PMS     | Features/I | mages    |      |
|-----------|---------------|-----------|-----------|-----------------|------------|------------|------------|---------|------------|----------|------|
| Grid      | Manage Rates  | Default R | lates     | Packages        | Room Types | Rooms      | 🖌 Yield    | Manager | ment Yi    | eld Grid |      |
|           |               |           |           |                 |            |            |            |         |            |          |      |
| Descript  | ion:          |           | Over      | 20%             |            |            |            |         |            |          |      |
| Туре:     |               |           | Occu      | ipancy Only     |            |            |            |         |            |          |      |
| Occupa    | ncy:          |           | Belo      | w               |            | Thresho    | old:       |         |            | 70.00%   |      |
| Adjustm   | ent Type:     |           | Perc      | entage          |            | Adjustm    | ient:      |         |            | 10       |      |
| Notes:    |               |           |           |                 |            |            |            |         |            |          |      |
| Last Cha  | anged:        |           | 16-J      | UN-2016 15:11:0 | 2          |            |            |         |            |          |      |
|           |               |           |           |                 |            |            |            |         |            |          |      |
|           |               |           |           |                 |            |            |            |         |            | Delete   | Edit |
|           |               |           |           |                 |            |            |            |         |            |          |      |
|           |               |           |           |                 |            |            |            |         |            |          |      |
|           | Add Ra        | ite       | Add All R | lates           |            |            |            |         |            |          |      |
| Find reco | ords where ID | ▼ has     | T         | So              | ort by ID  | ▼ up       | Display 20 | 00      | Records    | Fetch    |      |
| ID        | Descr         | ription   |           |                 |            |            |            | ł       | Action     |          |      |
|           | de found      |           |           |                 |            |            |            |         |            |          |      |

Click image to enlarge

• If you click Add Rate, then a screen will open with a field to select the Rate. Click on the magnifying glass icon to expand the drop down list of your rates.

Select the Rate and click Save.

|            | Front Desk | Bookings | Rates | Relationships   | Owners       | Parameters    | Settings   | PMS | Features/Images |
|------------|------------|----------|-------|-----------------|--------------|---------------|------------|-----|-----------------|
|            |            |          |       |                 |              |               |            |     |                 |
| Late Avail | ability:   |          | Occup | pancy Below 709 | 6            |               |            |     |                 |
| Rate or Pa | ackage ID: |          |       |                 | Q            |               |            |     | _               |
|            |            |          | 1N    | TSPECIAL        | 1 Night Spec | ial           |            |     |                 |
|            |            |          | SU    | ITE             | 2 Bedroom S  | Suite rate    |            |     |                 |
|            |            |          | ES    | DECO2P          | 2P PACKAG    | E: EAT, SLEEF | P AND DIVE | -   |                 |
|            |            |          | 2S    | UITE            | 2SUITE rate  |               |            |     |                 |
|            |            |          | ED    | SECO3P          | 3P PACKAG    | E: EAT, SLEEF | P AND DIVE | Ξ   |                 |
|            |            |          | AA    | A               | AAA rate     |               |            |     |                 |
|            |            |          | AU    | G               | August Spec  | ial Package   |            |     |                 |
|            |            |          | BE    | DBREAK          | Bed and Bre  | akfast        |            |     |                 |
|            |            |          | CO    | RPCONF          | CORP         |               |            |     | -               |

Click image to enlarge

You will then see the Rate in the list of the Yield Profile.

- To remove the rate for the Yield Profile, click Delete next to the Rate.
  To add another rate to the Yield Profile, select Add Rate

|                        | Front Desk       | Bookings                          | Rates                     | Relationships    | Owners        | Parameters     | Settings                      | PMS       | Features/In                  | nages   |      |
|------------------------|------------------|-----------------------------------|---------------------------|------------------|---------------|----------------|-------------------------------|-----------|------------------------------|---------|------|
| ate Grid               | Manage Rates     | Default F                         | lates                     | Packages         | Room Types    | Rooms          | Yield N                       | lanagem   | nent Yiel                    | ld Grid |      |
|                        |                  |                                   |                           |                  |               |                |                               |           |                              |         |      |
| Descr                  | iption:          |                                   | Occu                      | pancy Below 70   | %             |                |                               |           |                              |         |      |
| Type:                  |                  |                                   | Occu                      | pancy Only       |               |                |                               |           |                              |         |      |
| Occup                  | bancy:           |                                   | Below                     | v                |               | Threshold      | ł:                            |           | 7                            | 0.00%   |      |
| Adjust                 | tment Type:      |                                   | Perce                     | entage           |               | Adjustme       | nt:                           |           | -1                           | 10      |      |
| Notes                  |                  |                                   | If Oc                     | cupancy is belov | v 70%, then r | educe rates by | 10%                           |           |                              |         |      |
| Last C                 | hanged:          |                                   | 07-JU                     | JL-2016 12:04:21 |               |                |                               |           |                              |         |      |
|                        |                  |                                   |                           |                  |               |                |                               |           |                              | Delete  | Edit |
|                        |                  |                                   | Add All R                 | ates             |               |                |                               |           |                              |         |      |
|                        |                  | e                                 |                           |                  |               |                |                               |           |                              |         |      |
| Find re                | ecords where ID  | e<br>▼_ha                         | is 🔻                      | s                | ort by ID     | ▼ up           | <ul> <li>Display 2</li> </ul> | 200       | Records                      | Fetch   |      |
| Find re                | ecords where ID  | e ha<br>▼ ha                      | is ▼<br>on                | s                | ort by ID     | ▼ up           | ▼ Display 2                   | 200<br>Ac | Records                      | Fetch   |      |
| Find re<br>ID<br>SUITE | accords where ID | v ha     Descriptio     2 Bedroom | ns ▼[<br>on<br>Suite rate | S                | ort by ID     | ▼ up           | ▼ Display 2                   | 200<br>Ac | Records (<br>ction<br>Delete | Fetch   |      |

Click image to enlarge

- If you click Add All Rates, then all of your Rates will be added to the Yield Profile.
  To remove the rate for the Yield Profile, click Delete next to the Rate.

|                                                                                             | Front Desk   | Bookings  | Rates                                                                                         | Relationships                                                                                 | owners     | Parameters | Settings  | PMS    | Features | /Images                                                                                                    |                                                          |      |  |
|---------------------------------------------------------------------------------------------|--------------|-----------|-----------------------------------------------------------------------------------------------|-----------------------------------------------------------------------------------------------|------------|------------|-----------|--------|----------|----------------------------------------------------------------------------------------------------|----------------------------------------------------------|------|--|
| Grid I                                                                                      | Manage Rates | Default R | ates                                                                                          | Packages                                                                                      | Room Types | Rooms      | Yield Ma  | anagem | ent Yie  | eld Grid                                                                                                    |                                                          |      |  |
|                                                                                             |              |           |                                                                                               |                                                                                               |            |            |           |        |          |                                                                                                    |                                                          |      |  |
| Descripti                                                                                   | on:          |           | 10% 3                                                                                         | 30 days                                                                                       |            |            |           |        |          |                                                                                                    |                                                          |      |  |
| Type:                                                                                       |              |           | Time                                                                                          | Only                                                                                          |            |            |           |        |          |                                                                                                    |                                                          |      |  |
| Days Leff                                                                                   | t:           |           | More                                                                                          |                                                                                               |            | than:      |           |        |          | 30                                                                                                    |                                                          |      |  |
| Adjustme                                                                                    | ent:         |           | -10.00                                                                                        | )%                                                                                            |            |            |           |        |          |                                                                                                    |                                                          |      |  |
| Notes:                                                                                      |              |           |                                                                                               |                                                                                               |            |            |           |        |          |                                                                                                    |                                                          |      |  |
| Last Cha                                                                                    | inged:       |           | 31-AU                                                                                         | JG-2015 11:28:                                                                                | 31         |            |           |        |          |                                                                                                    |                                                          |      |  |
|                                                                                             |              |           |                                                                                               |                                                                                               |            |            |           |        |          |                                                                                                    |                                                          |      |  |
|                                                                                             |              |           |                                                                                               |                                                                                               |            |            |           |        |          | Delet                                                                                                    | e                                                        | Edit |  |
|                                                                                             |              |           |                                                                                               |                                                                                               |            |            |           |        |          |                                                                                                    |                                                          |      |  |
|                                                                                             |              | _         |                                                                                               |                                                                                               |            |            |           |        |          |                                                                                                    |                                                          |      |  |
|                                                                                             |              |           |                                                                                               |                                                                                               |            |            |           |        |          |                                                                                                    |                                                          |      |  |
|                                                                                             | Add Rat      | te        | Add All R                                                                                     | ates                                                                                          |            |            |           |        |          |                                                                                                    |                                                          |      |  |
| Find reco                                                                                   | Add Rat      | te h      | Add All R                                                                                     | ates                                                                                          | Sort by ID | - up       | - Display | 200    | Records  | Fetch                                                                                                    |                                                          |      |  |
| Find reco.                                                                                  | Add Rat      | teh       | Add All R<br>Ias -<br>Descri                                                                  | ption                                                                                         | Sort by ID | ▼ up       | ▼ Display | 200    | Records  | Fetch                                                                                                    | tion                                                     |      |  |
| Find reco<br>ID<br>ZIPLINE                                                                  | Add Rat      | te h      | Add All Ri<br>Ias –<br>Descri<br>Zipline                                                      | ates<br>ption<br>tours                                                                        | Sort by ID | ▼ up       | ▼ Display | 200    | Records  | Fetch                                                                                                    | tion<br>Delet                                            | •    |  |
| Find reco<br>ID<br>ZIPLINE<br>SUPER                                                         | Add Rat      | te h      | Add All R<br>Ias<br>Descri<br>Zipline<br>Super E                                              | ption<br>tours<br>Bowl Special                                                                | Sort by ID | ▼ up       | ✓ Display | 200    | Records  | Fetch<br>Ac                                                                                                    | tion<br>Delete                                           | •    |  |
| Find reco<br>ID<br>ZIPLINE<br>SUPER<br>SUITE                                                | Add Rat      | te h      | Add All R:<br>Ias •<br>Descri<br>Zipline •<br>Super E<br>2 Bedro                              | ption<br>tours<br>Bowl Special<br>boom Suite rate                                             | Sort by ID | • up       | ▼ Display | 200    | Records  | Fetch<br>Ac                                                                                                    | tion<br>Deleta<br>Deleta                                 | •    |  |
| Find reco<br>ID<br>ZIPLINE<br>SUPER<br>SUITE<br>SINGLE                                      | Add Rat      | • h       | Add All R<br>has •<br>Descri<br>Zipline<br>Super E<br>2 Bedro<br>SINGLE                       | ption<br>tours<br>Bowl Special<br>boom Suite rate                                             | Sort by ID | • up       | ▼ Display | 200    | Records  | Fetch<br>Ac                                                                                                    | tion<br>Deleta<br>Deleta<br>Deleta                       | •    |  |
| Find reco<br>ID<br>ZIPLINE<br>SUPER<br>SUITE<br>SINGLE<br>RETURN                            | Add Rat      | v h       | Add All R<br>as v<br>Descri<br>Zipline<br>Super E<br>2 Bedro<br>SINGLE<br>Return              | ates<br>ption<br>tours<br>Bowl Special<br>com Suite rate<br>E RATE<br>Guest Discount          | Sort by ID | ✓ up       | ▼ Display | 200    | Records  | Fetch                                                                                                    | tion<br>Deleta<br>Deleta<br>Deleta<br>Deleta             | •    |  |
| Find reco<br>ID<br>ZIPLINE<br>SUPER<br>SUITE<br>SINGLE<br>RETURN<br>QUEEN                   | Add Rat      | te h      | Add All R<br>has •<br>Descrip<br>Zipline<br>2 Bedro<br>SINGLE<br>Return<br>Queen              | ption<br>tours<br>Bowl Special<br>bom Suite rate<br>E RATE<br>Guest Discount<br>rate          | Sort by ID | ▼ up       | ▼ Display | 200    | Records  | Fetch<br>Ac                                                                                                    | tion<br>Delete<br>Delete<br>Delete<br>Delete             |      |  |
| Find reco<br>ID<br>ZIPLINE<br>SUPER<br>SUITE<br>SINGLE<br>RETURN<br>QUEEN<br>OCTSKI         | Add Rat      |           | Add All R<br>Descri<br>Zipline<br>2 Bedro<br>2 Bedro<br>SINGLE<br>Return<br>Queen<br>QUEEN    | ates<br>ption<br>tours<br>Bowl Special<br>boom Suite rate<br>E RATE<br>Guest Discount<br>rate | Sort by ID | • up       | ▼ Display | 200    | Records  | Fetch           Ac           [           [           [           [           [           [           [           [           [           [           [           [           [           [           [           [           [           [           [           [           [ | tion<br>Deleta<br>Deleta<br>Deleta<br>Deleta<br>Deleta   |      |  |
| Find reco<br>ID<br>ZIPLINE<br>SUPER<br>SUITE<br>SINGLE<br>RETURN<br>QUEEN<br>OCTSKI<br>KING | Add Rat      |           | Add All R<br>Descri<br>Zipline<br>Zipline<br>2 Bedro<br>SINGLE<br>Return<br>QUEEN<br>King ral | ates ption tours Bowl Special com Suite rate E RATE Guest Discoun rate I rate te              | Sort by ID | ▼ up       | ▼ Display | 200    | Records  |                                                                                                    | Delete<br>Delete<br>Delete<br>Delete<br>Delete<br>Delete |      |  |